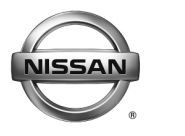

# SERVICE BULLETIN

Classification:

Reference:

Date:

EL10-008d

NTB10-033d

August 6, 2015

### AV CONTROL UNIT REPLACEMENT REQUIRES CONSULT-III PLUS CONFIGURATION

This bulletin has been amended to update the Applied Vehicles. Please discard previous versions.

| APPLIED VEHICLES: | 2013-2015 Armada (TA60)                            |
|-------------------|----------------------------------------------------|
|                   | 2010-2015 370Z Coupe and Roadster (H/Z34)          |
|                   | 2010-2011 Altima Hybrid (L32HV)                    |
|                   | 2010-2013 Altima Coupe (CL32)                      |
|                   | 2010-2012 Altima Sedan (L32)                       |
|                   | 2011-2015 GT-R (R35)                               |
|                   | 2010-2014 Maxima (A35)                             |
|                   | 2011-2014 Murano and Murano CrossCabriolet (E/Z51) |
|                   | 2013-2015 Pathfinder (R52)                         |
|                   | 2011-2015 Quest (E52)                              |

#### SERVICE INFORMATION

If the AV Control Unit needs to be replaced on an Applied Vehicle for any reason, follow the steps in the Service Procedure to configure the Multi AV system.

**NOTE:** The original AV Control Unit must be installed in the vehicle while performing part of this procedure. <u>DO NOT remove the original AV Control Unit until instructed.</u>

#### SERVICE PROCEDURE

Before starting, make sure your ASIST has been freshly synchronized and all CONSULT-III (C-III) plus upgrades have been installed.

Parts of the Procedure

PART 1: Record Multi AV Configuration Values of Original AV Control Unit, Replace AV Control Unit

PART 2: Configure the Multi AV System

If needed — PART 3: Perform Multi AV Initialization

PART 4: Manually Configure the Multi AV System

PART 5: Confirm Multi AV System Is Operational

Nissan Bulletins are intended for use by qualified technicians, not 'do-it-yourselfers'. Qualified technicians are properly trained individuals who have the equipment, tools, safety instruction, and know-how to do a job properly and safely. NOTE: If you believe that a described condition may apply to a particular vehicle, DO NOT assume that it does. See your Nissan dealer to determine if this applies to your vehicle.

#### PART 1: Record Multi AV Configuration Values of Original AV Control Unit; Replace AV Control Unit

- 1. Make sure the shift selector is in Park, and the parking brake is set.
- 2. Connect the C-III plus VI to the vehicle.
- 3. Turn ON the ignition.

**NOTE:** You may want to start the engine to keep the battery charged during this procedure.

4. Write down customer's radio station presets. (Presets will be lost during this procedure.)

| Presets | 1 | 2 | 3 | 4 | 5 | 6 |
|---------|---|---|---|---|---|---|
| Α       |   |   |   |   |   |   |
| В       |   |   |   |   |   |   |
| С       |   |   |   |   |   |   |
| SAT     |   |   |   |   |   |   |

- 5. Launch CONSULT-III (C-III) plus on the CONSULT PC.
- 6. Select **Re/programming Configuration**.

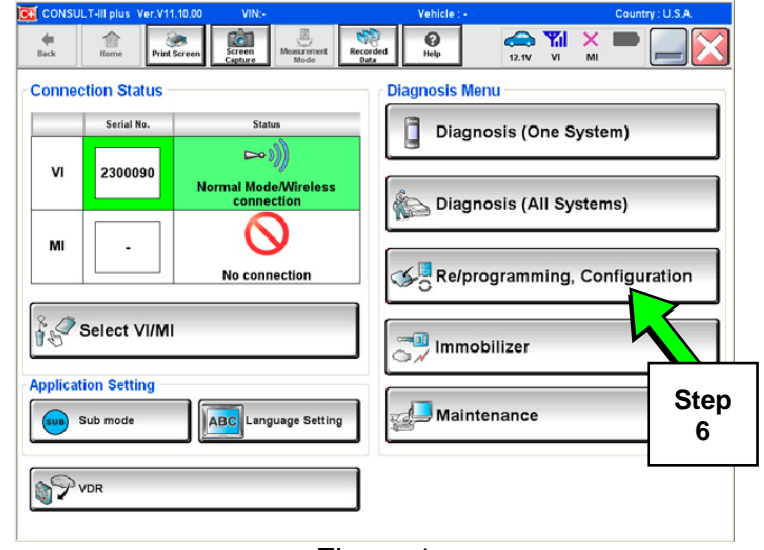

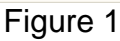

7. Read the General Precaution.

When finished, touch the "Confirmed instructions" box to insert a check mark, then select **Next**.

| CONSULT-III plus Ver.16.12<br>Ver.CSP16.20                                                                                                    | VIN:-                                                                        | Vehicl                                             | a : -                     | Country : U.S.A. |  |
|----------------------------------------------------------------------------------------------------|------------------------------------------------------------------------------|----------------------------------------------------|---------------------------|------------------|--|
| Back Binne Print Screen                                                                                                    | Screen<br>Capture                                                            | Recorded<br>Data                                   | 13.4V                     | YI 🕺 🖿 📃 🔀       |  |
| Configuration                                                                                                    |                                                                              | Precaution                                         | Vehicle :                 | Selection        |  |
| Precaution                                                                                                    |                                                                              |                                                    |                           |                  |  |
| Operating suggestions for reprog<br>Please review the all of precaution<br>touch "Next".                                                                                                    | ramming, programmin<br>is, and click the "Confi                              | g and C/U configratic<br>rm" check box after c     | n:<br>onfirming the its p | points. And      |  |
| Precautions                                                                                                    |                                                                              |                                                    |                           |                  |  |
| Caution:                                                                                                    | played on screen                                                             |                                                    |                           |                  |  |
| 2. "Back" and "Home" button ma                                                                                                    | y not be used on this I                                                      | flow.                                              |                           |                  |  |
| For reprogramming and programming<br>1. Install the latest version of the CONSULT-III plus sortware, reprogramming/programming data to this<br>CONSULT-III plus PC.<br>2. Preparation and read the service manual or reprogramming procedure sheet. |                                                                              |                                                    |                           |                  |  |
| -For ECU Configuration<br>1. Need to write the <i>L</i> guration data to new ECU, after replace it.<br>2. If writing the write wonfiguration data, ECU can not work. Please write the right data.                                                   |                                                                              |                                                    |                           |                  |  |
| Configue Anicle's spec and<br>configue Ata, ECU can not to<br>2. Open saving completely.                                                                                                    | its configuration spec,<br>work. Please write the<br>Do not abort without sa | following the service<br>right data.<br>wing data. | Step                      | e wrong          |  |
| Confirmed instructions                                                                                                    | 1                                                                            |                                                    | 1                         |                  |  |

Figure 2

- 8. Select the Manual Selection (Vehicle Name) tab, then select the applicable Model and Year.
- 9. Select Select.

13.4V VI **e** Back -Ô 0 X ◀ Vehicle Confirmation 5 Re/programming Configuration Automatic Selection(VIN) 6 Manual Selection(Vehicle Vehicle Name : Model Year : NISSAN \*MURANO Camp:P8201 JUKE QUEST 2013 INFINITI 350Z LEAF 2012 Step 370Z MAXIMA 2011 8 370Z Convertible MURANO 2010 MURANO Cross Cabriolet ALTIMA VERSA Hatchback 2009 ALTIMA Hybrid NISSAN GT-R VERSA Sedan 2008 XTERRA ARMADA NV 2007 CLEAR CUBE PATHFINDER X-TRAIL Step FRONTIER PATHFINDER ARMADA 9 1/1

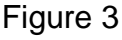

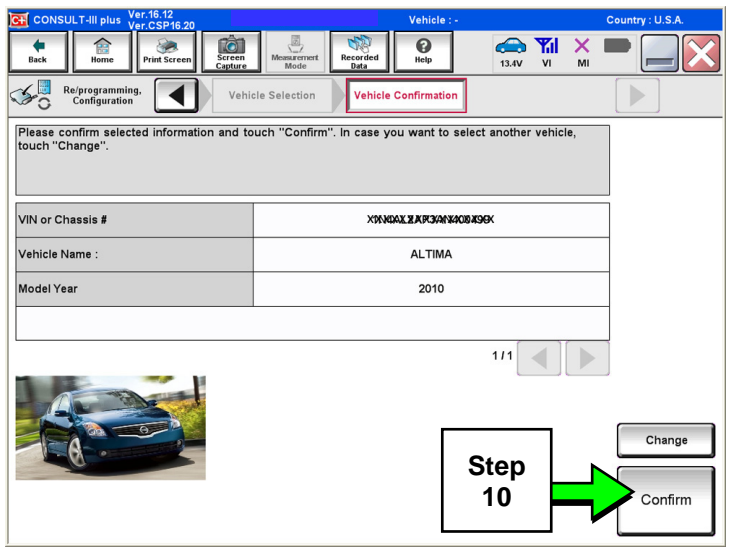

Figure 4

10. Confirm the correct **Model Name** and **Model Year** are displayed.

When finished, select **Confirm**.

11. After system call completes, confirm the correct VIN is displayed.

When finished, select Confirm.

**NOTE:** If the VIN displayed is incorrect, input the correct VIN. When finished, select **Confirm**.

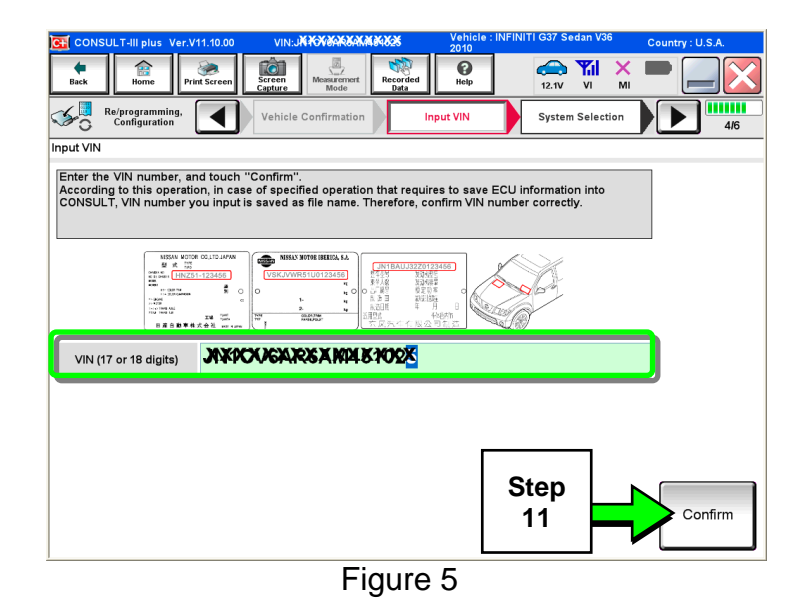

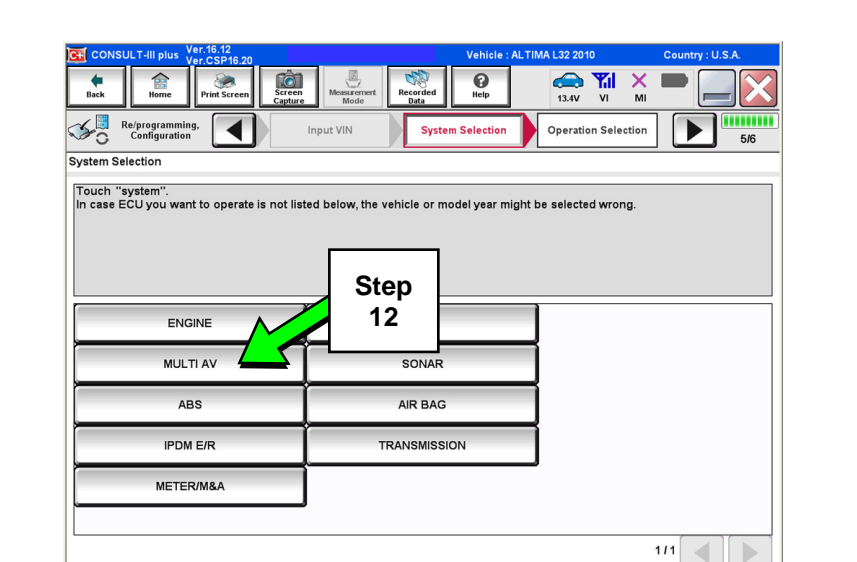

Figure 6

13. Select Read/Write Configuration.

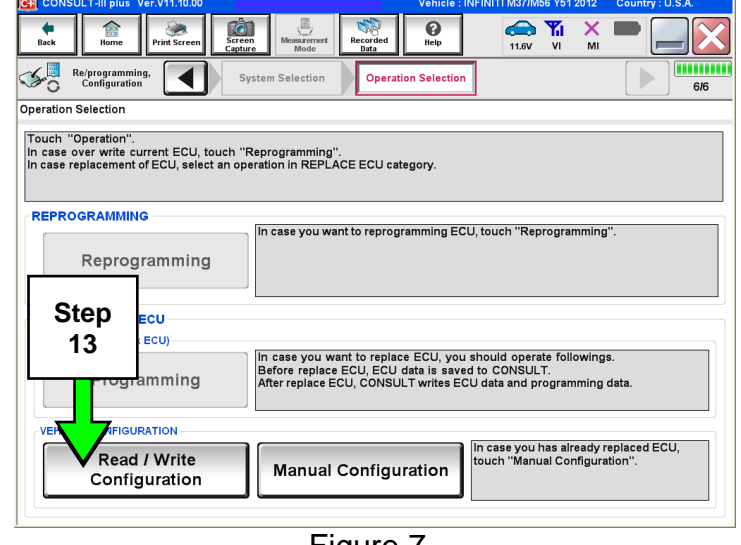

Figure 7

12. Select MULTI AV.

14. Select Before Replace ECU.

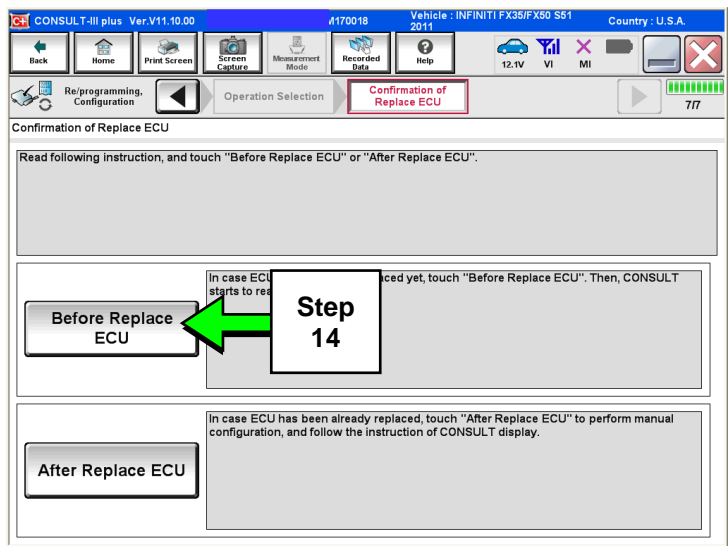

Figure 8

- 15. Confirm current configuration and write it down.
  - Configuration can also be printed with the Print Screen button or Screen Capture button.

**NOTE:** Configurable options will differ between models. Your screen may look different.

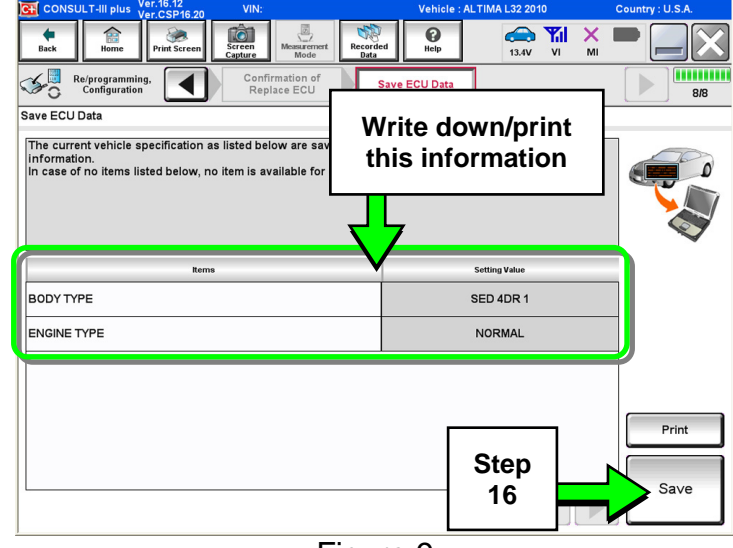

Figure 9

| CONSULT-III plus Ver.16.12 VIN:                                                                                                    | Vehicle :                            | ALTIMA L32 2010 | Country : U.S.A. |  |  |
|----------------------------------------------------------------------------------------------------|--------------------------------------|-----------------|------------------|--|--|
| Back Rome Print Screen Capture                                                                                                    | Messaremert<br>Mode Recorded<br>Data | 13.3V VI MI     | -                |  |  |
| Configuration Re/Programming, Con                                                                                                    | firmation of place ECU Data          |                 | 8/8              |  |  |
| Save ECU Data                                                                                                    |                                      |                 |                  |  |  |
| Operation Log and Vehicle specification (Configuration data) have been saved to CONSULT. Touch "End" to back to Home Screen. And refer to Service Manual, and replace ECU.<br>After replacement of ECU, touch "Configuration" on Home Screen to continue to write configuration. |                                      |                 |                  |  |  |
| File Label                                                                                                    | 11444020049834040004983_306          | 6_Config_Backup |                  |  |  |
| Vehicle                                                                                                    | ALTIMA                               |                 |                  |  |  |
| System                                                                                                    | MULTIAV                              | /               |                  |  |  |
| Part Number                                                                                                    | 25915-ZX05                           | 5A              | -                |  |  |
| Saved Date                                                                                                    | 3/5/2012 12:34:48 PM                 |                 |                  |  |  |
|                                                                                                    |                                      | Step<br>17      | End              |  |  |
| 1                                                                                                    |                                      |                 |                  |  |  |

Figure 10

#### 16. Select Save.

**NOTE:** If the configuration data cannot be saved, replace the AV Control Unit as instructed in the applicable Electronic Service Manual (ESM) and then proceed to **PART 3: Perform Multi AV Initialization** on page 7 of this bulletin.

17. Select End.

18. Replace the AV Control Unit as instructed in the applicable ESM.

#### PART 2: Configure the Multi AV System

19. Perform steps 1-10.

20. Select Confirm.

| CONSULT-III plus Ver.16.12<br>Ver.CSP16.20                                                                              | VIN:                                                                      | Vehicle                                      | : ALTIMA L32 2010                                | Country : U.S.A. |
|----------------------------------------------------------------------------------------------------|---------------------------------------------------------------------------|----------------------------------------------|--------------------------------------------------|------------------|
| Back Binne Print Screen                                                                                                 | Screen<br>Capture                                                         | Recorded Data                                | 13.4V VI                                         | × • • • •        |
| Re/programming,<br>Configuration                                                                                        | Vehicle Confirmation                                                      | Operation Log<br>Selection                   |                                                  |                  |
| Operation Log Selection                                                                                                 |                                                                           |                                              |                                                  |                  |
| In case you want to write the save of<br>data list (left side), and confirm the<br>want to do other operation, touch "o | data from CONSULT to<br>detail (right side). If the<br>Other Operation''. | vehicle ECU, touch a<br>detail is OK, and to | nd select the data in s<br>uch "Confirm". In cas | Save<br>e you    |
| Saved Data List                                                                                                    | Saved Data Detail                                                         |                                              |                                                  |                  |
| 14 MDA.K.249P X ANK40 X 40 X                                                                                            | Operation                                                                 | VEH                                          | ICLE CONFIGURATIO                                | N                |
|                                                                                                    | System                                                                    |                                              | MULTI AV                                         |                  |
|                                                                                                    | Part Number                                                               |                                              | 25915-ZX05A                                      |                  |
|                                                                                                    | Vehicle                                                                   |                                              | ALTIMA                                           | Delete           |
|                                                                                                    | VIN                                                                       | 1                                            | NAAD2499753AKM2044939                            | Other            |
|                                                                                                    | Saved Date                                                                | 3                                            | Step                                             |                  |
| 1/1                                                                                                    |                                                                           |                                              | 20                                               | Confirm          |
|                                                                                                    |                                                                           |                                              |                                                  |                  |

Figure 11

21. Select After Replace ECU.

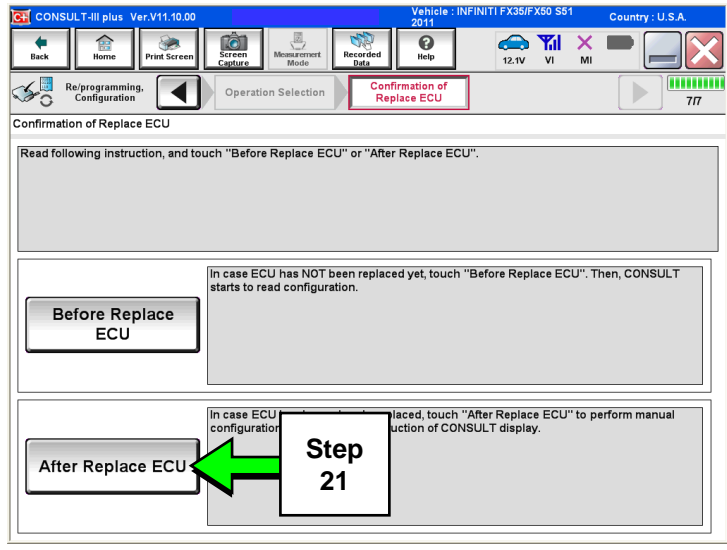

Figure 12

22. Select OK.

#### After performing step 22

If an error message does not display:

 Proceed to PART 5: Confirm Multi AV System Is Operational on page 13.

If an error message <u>does</u> display:

• Proceed to PART 3: Perform Multi AV Initialization, below.

| CONSULT-III plus Ver.16.12<br>Ver.CSP16.20                                   | VIN:                                                           | Vehicle : ALTIMA L32 2010                             | Country : U.S.A. |
|------------------------------------------------------------------------------|----------------------------------------------------------------|-------------------------------------------------------|------------------|
| Back Rome Print Screen                                                       | Screen<br>Capture                                              | d Rep And And And And And And And And And And         | < <b>-</b>       |
| Re/programming, Configuration                                                | Confirmation of<br>Replace ECU                                 | ite Configuration Print Result /<br>Operation Complet | e 6/7            |
| Write Configuration                                                          |                                                                |                                                       |                  |
| Following setting value for each ite<br>Confirm setting value for each item: | m are saved to vehicle ECU.<br>s, if OK, touch "OK" to save th | em to vehicle ECU.                                    |                  |
| Items                                                                        |                                                                | Setting Value                                         |                  |
| BODY TYPE                                                                    |                                                                | SED 4DR 1                                             |                  |
| ENGINE TYPE                                                                  |                                                                | NORMAL                                                |                  |
|                                                                              |                                                                | Step<br>22                                            | Cancel           |

Figure 13

#### PART 3 (if needed): Perform Multi AV Initialization

**NOTE:** Leave C-III plus running and the VI connected while performing Multi-AV initialization.

- 23. Turn OFF the audio system.
- 24. Put the AV system into System Diagnostic Mode as follows:
  - a. Press and hold the **SETTING** button (see Figure 14).
  - b. While holding the **SETTING** button, turn the volume control knob 40 clicks or more.
    - The volume control knob can be turned either direction.
    - When the system goes into the System Diagnostic Menu, the screen in Figure 15 will display.

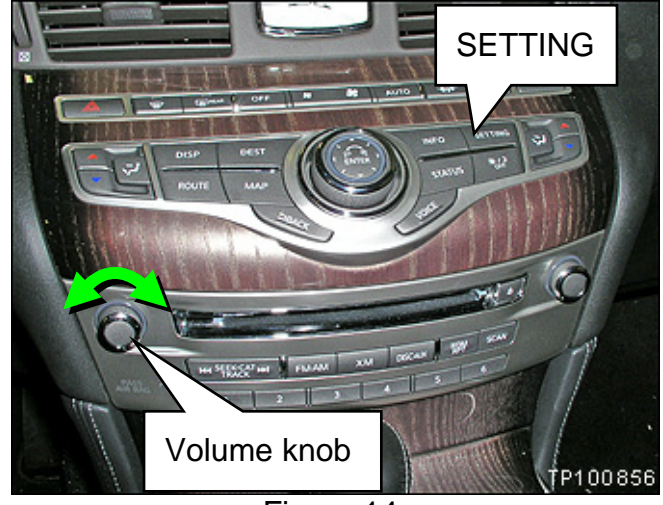

Figure 14

25. Select Confirmation/Adjustment.

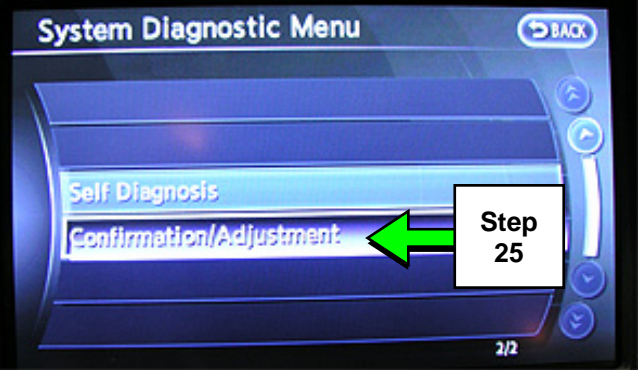

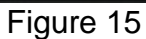

26. Select Delete Unit Connection Log.

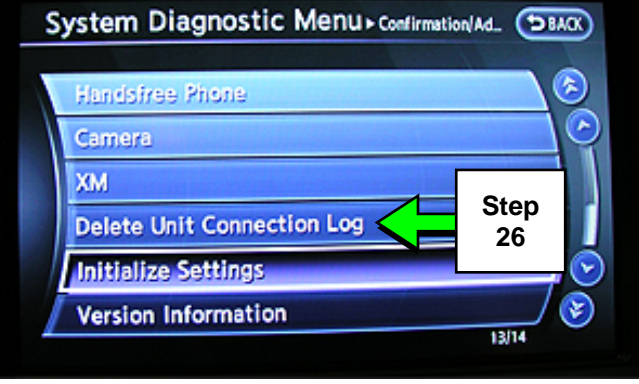

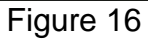

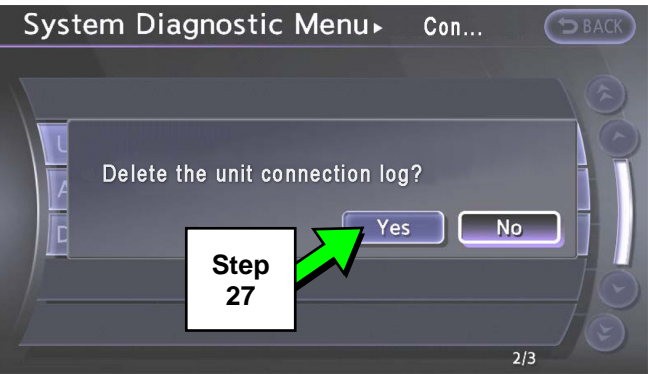

Figure 17

System Diagnostic Menu - confirmation/Ad.

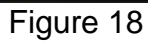

#### 27. Select Yes.

28. Select Initialize Settings.

# 29. Select Accessory Number Initialization.

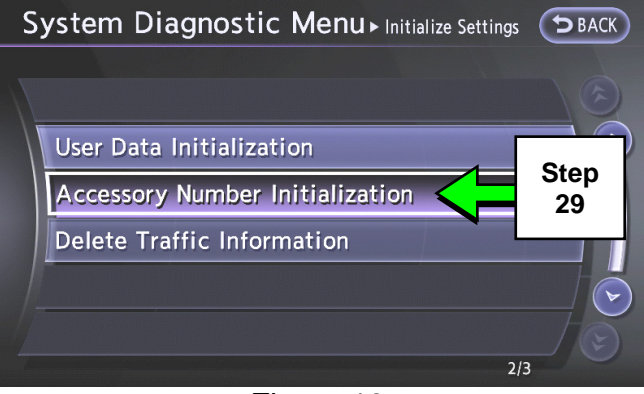

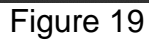

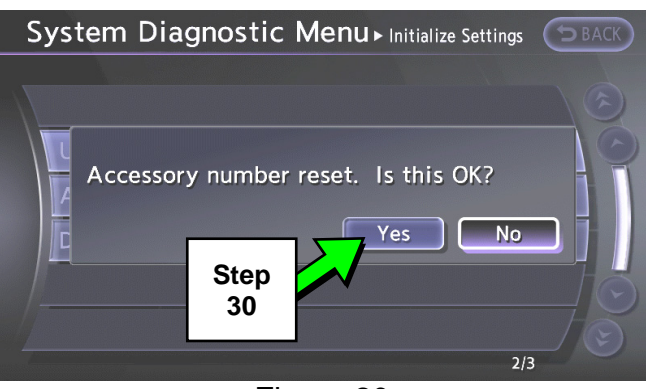

Figure 20

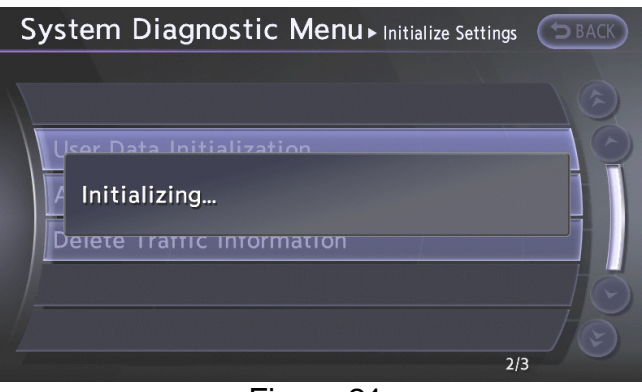

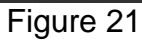

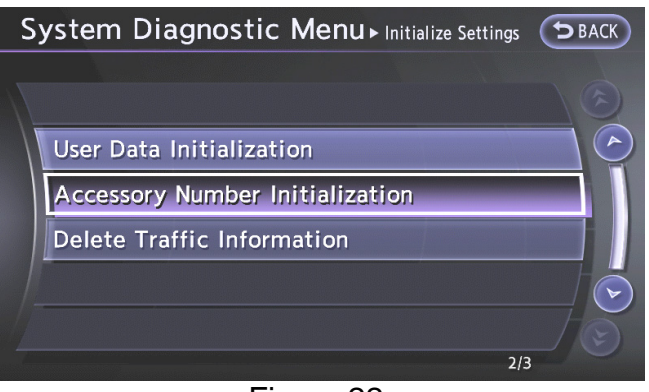

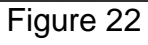

#### 30. Select Yes.

- 31. Wait while the system initializes.
  - The screen in Figure 21 will display while initializing.

• The screen in Figure 22 will display when initialization is complete.

32. Once initialization is complete, reboot the Multi AV system as follows:

- a. Turn OFF the ignition.
- b. Wait 10 seconds.
- c. Turn ON the ignition.

Proceed to PART 4: Manually Configure the Multi AV System, below.

#### PART 4 (if needed): Manually Configure the Multi AV System

**NOTE:** If the screen in Figure 23 is not displayed, click on the **Home** icon.

33. Select **Re/programming** Configuration.

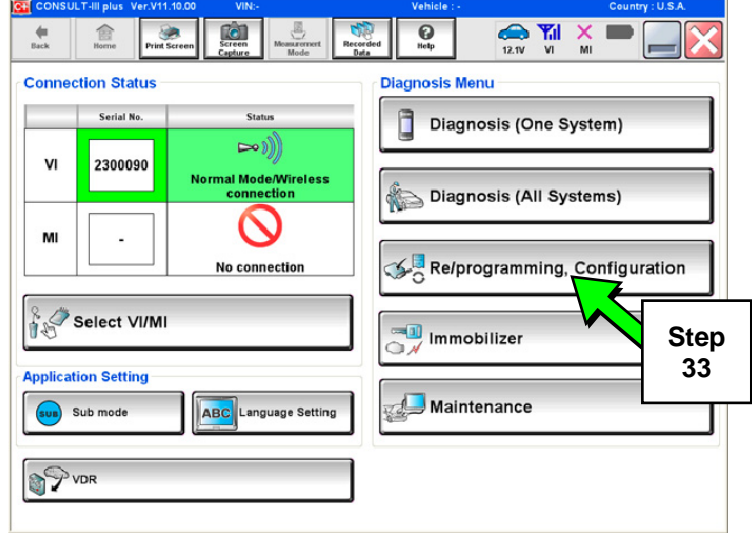

Figure 23

Ô Recorde () Help 13.4V VI **e** Back 1 . X Re/programming, Configuration Precaution Vehicle Selection Precaution Operating suggestions for reprogramming, programming and C/U configration: Please review the all of precautions, and click the "Confirm" check box after confirming the its points. And fouch "Next". Precautions 1. Follow the operation guide displayed on screen. 2. "Back" and "Home" button may not be used on this flow For reprogramming and programming 1. Install the latest version of the CONSULT-III plus sortware, reprogramming/programming data to this CONSULT-III plus PC. 2. Preparation and read the service manual or reprogramming procedure sheet. For ECU Configuration guration data to new ECU, after replace it. onfiguration data, ECU can not work. Please write the right data. 2. If writing the wr tion using manual mode ficle's spec and its configuration spec, following the a, ECU can not work. Please write the right data. ving completely. Do not abort without saving data. Step 34 Next **Confirmed instructions** 

Figure 24

34. Read the General Precaution.

When finished, touch the "Confirmed instructions" box to insert a check mark, then select **Next**.

- 35. Select the Manual Selection (Vehicle Name) tab, then select the applicable Model and Year.
- 36. Select Select.

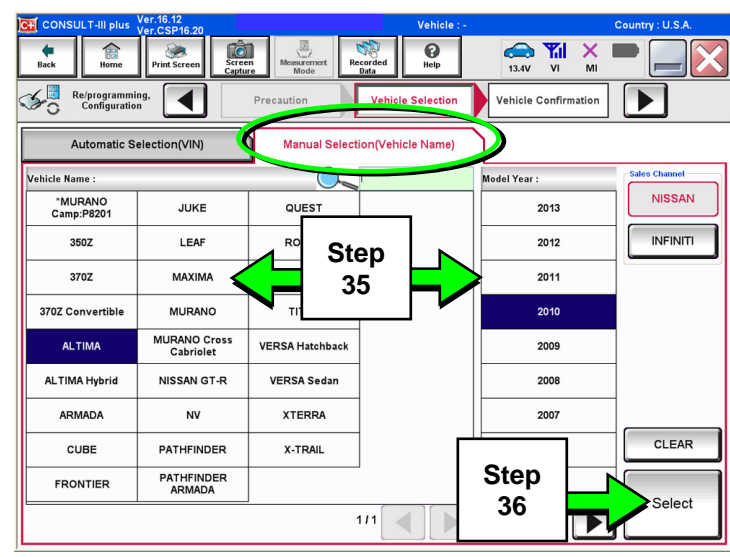

Figure 25

37. Confirm the correct **Model Name** and **Model Year** are displayed.

When finished, select **Confirm**.

| CONSULT-III plus Ver.16.12<br>Ver.CSP16.20                                                                                                    | Vehicle : -                                             | Country : U.S.A. |
|----------------------------------------------------------------------------------------------------|---------------------------------------------------------|------------------|
| Image: Back         Image: Back         Image: Back | Messurement<br>Mode Recorded<br>Data Generation 13.4V V | il 💥 🖿 📃 🔀       |
| Configuration                                                                                                    | cle Selection                                           |                  |
| Please confirm selected information and to                                                                                                    | ouch "Confirm". In case you want to select another vel  | hicle,           |
| touch Change .                                                                                                    |                                                         |                  |
|                                                                                                    |                                                         |                  |
| VIN or Chassis #                                                                                                    | XDEAR BORRENE & RECEIPTING                              |                  |
| Vehicle Name :                                                                                                    | ALTIMA                                                  |                  |
| Model Year                                                                                                    | 2010                                                    |                  |
|                                                                                                    |                                                         |                  |
|                                                                                                    |                                                         |                  |
|                                                                                                    | 1/1                                                     |                  |
|                                                                                                    |                                                         |                  |
|                                                                                                    |                                                         | <b></b>          |
|                                                                                                    |                                                         | Change           |
|                                                                                                    | Step                                                    |                  |
|                                                                                                    | 37                                                      | Confirm          |
|                                                                                                    |                                                         |                  |
|                                                                                                    | Figure 26                                               |                  |
|                                                                                                    | 1 19010 20                                              |                  |

38. Confirm the correct VIN is displayed.

When finished, select Confirm.

**NOTE:** If the VIN displayed is incorrect, input the correct VIN. When finished, select **Confirm**.

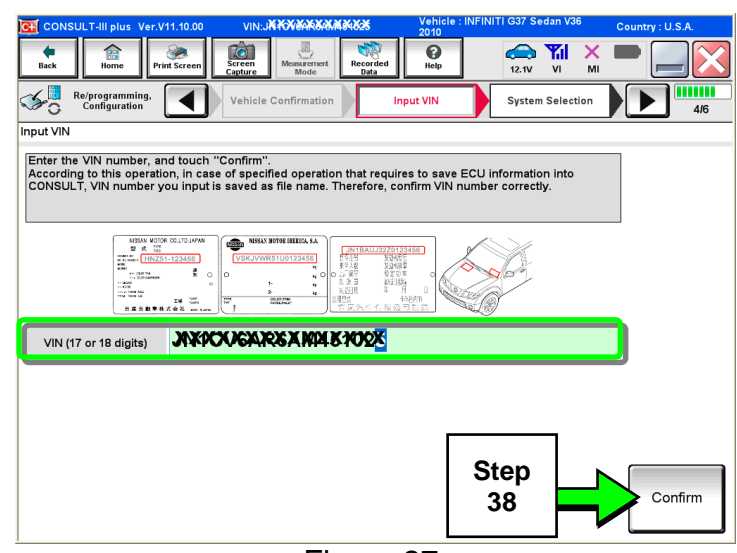

Figure 27

39. Select MULTI AV.

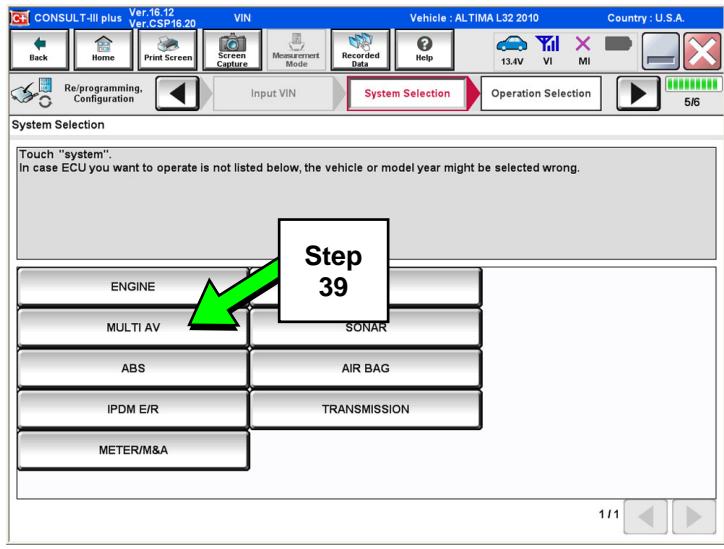

Figure 28

#### 💓 It Scree we corded 0 11.6V Ô X Re/programming, Configuration ◀ Operation Selection 6/6 Operation Selection Touch "Operation". In case over write current ECU, touch "Reprogramming". In case replacement of ECU, select an operation in REPLACE ECU category. REPROGRAMMING In case you want to reprogramming ECU, touch "Reprogramming" Reprogramming Replacement OF ECU Step Programming (Blank ECU) 40 to replace ECU, you should operate followings. CU, ECU data is saved to CONSULT. , CONSULT writes ECU data and programming data. Programming VEHICLE CONFIGURATION In case you has already replaced ECU, touch "Manual Configuration". Read / Write Manual Configuration Configuration Figure 29

r igure z

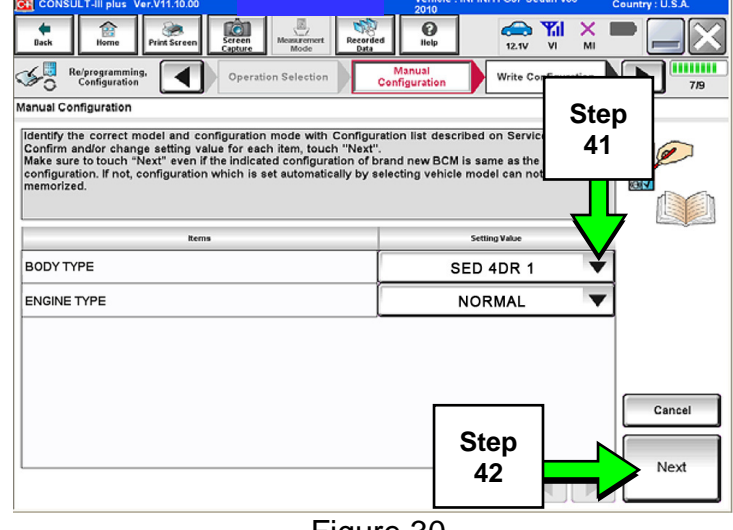

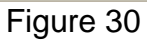

### 40. Select Manual Configuration.

- 41. Use the drop down menus to select the **Configuration** options that were printed or written down in step 15.
  - Configurable options will differ between models. Your screen may look different from Figures 30 and 31.
- 42. Select Next.

- 43. Confirm the configuration displayed is correct, then select **OK**.
- 44. Start the engine and let it idle briefly.
- 45. Use C-III plus to clear any codes from the Multi AV system.
  - a. Select Diagnoses (One System) > Multi AV > Self Diagnosis Results.
  - b. Clear any codes that may be present.
- 46. Close C-III plus and disconnect the VI from the vehicle.

#### PART 5: Confirm Multi AV System Is Operational

- 47. Put your foot on the brake, start the engine, and move the shift selector to R (reverse).
- 48. If equipped, make sure the rear view monitor is working correctly.
- 49. Put the shift selector back into Park.
- 50. Turn ON the radio.
- 51. Turn the volume knob and make sure the audio volume responds to movement of the knob.
- 52. Reprogram the customer's audio presets.

| Image: Description       Image: Description       Image: De | CONSULT-III plus Ver.CSP16.20                                                                                                    | Vehicle : ALTIMA L32 2010                                                                                                    | Country : U.S.A. |
|----------------------------------------------------------------------------------------------------|----------------------------------------------------------------------------------------------------|----------------------------------------------------------------------------------------------------|------------------|
| Representation of Replace ECU       Print Result / Operation Complete         Write Configuration       Fill Configuration Complete         Following setting value for each items if OK, touch "OK" to save them to vehicle ECU.       Image: Configuration Complete         Confirm setting value for each items, if OK, touch "OK" to save them to vehicle ECU.       Image: Configuration Complete         BODY TYPE       Setting Value         BODY TYPE       Setting Value         BODY TYPE       Setting Value         Cancel       Image: Configuration Complete         Mite Configuration       Cancel         Mathematical Configuration of Configuration Complete       OK                                                                                                    | Image: Back         Image: Back         Image: Back | led Provide the second second |                  |
| Write Configuration  Following setting value for each item are saved to vehicle ECU. Confirm setting value for each items, if OK, touch "OK" to save them to vehicle ECU.            Image: Confirm setting value for each items, if OK, touch "OK" to save them to vehicle ECU.           Image: Confirm setting value for each items, if OK, touch "OK" to save them to vehicle ECU.           Image: Confirm setting value for each items, if OK, touch "OK" to save them to vehicle ECU.           Image: Confirm setting value for each items, if OK, touch "OK" to save them to vehicle ECU.           Image: Confirm setting value for each items, if OK, touch "OK" to save them to vehicle ECU.           Image: Confirm setting value for each items, if OK, touch "OK" to save them to vehicle ECU.           Image: Confirm setting value for each items, if OK, touch "OK" to save them to vehicle ECU.           Image: Confirm setting value for each items, if OK, touch "OK"                                                                                                    | Confirmation of Replace ECU                                                                                                    | rite Configuration Print Result /<br>Operation Complete                                                                                                    | 6/7              |
| Following setting value for each items, if OK, touch "OK" to save them to vehicle ECU.       Image: Confirm setting value for each items, if OK, touch "OK" to save them to vehicle ECU.         Rems       Setting value         BODY TYPE       SED 4DR 1         ENGINE TYPE       NORMAL         Step       43                                                                                                    | Write Configuration                                                                                                    |                                                                                                    |                  |
| Rems     Setting Value       BODY TYPE     SED 4DR 1       ENGINE TYPE     NORMAL       Cancel       Step       43     OK                                                                                                    | Following setting value for each item are saved to vehicle ECU.<br>Confirm setting value for each items, if OK, touch "OK" to save th                                                                                                    | nem to vehicle ECU.                                                                                                    |                  |
| BODY TYPE SED 4DR 1<br>ENGINE TYPE NORMAL<br>Cancel<br>43 OK                                                                                                    | Items                                                                                                    | Setting Value                                                                                                    |                  |
| ENGINE TYPE NORMAL Cancel A3 OK                                                                                                    | BODY TYPE                                                                                                    | SED 4DR 1                                                                                                    |                  |
| Step<br>43                                                                                                    | ENGINE TYPE                                                                                                    | NORMAL                                                                                                    |                  |
|                                                                                                    |                                                                                                    | Step<br>43                                                                                                    | Cancel           |

Figure 31